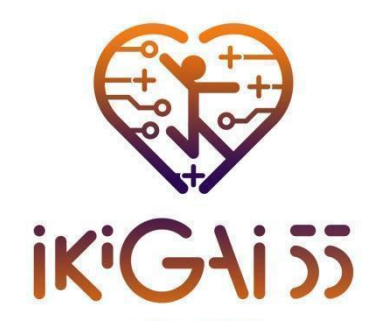

#### KAPACITÁSÉPÍTÉS A FENNTARTHATÓ ÉS MOTIVÁLÓ, OKOS TECHNOLÓGIÁKKAL TÁMOGATOTT, IDŐSEK EDZÉSÉT SEGÍTŐ KÉPZÉSHEZ.

# A platform felhasználói kézikönyve

# 2. munkacsomag

2.5. Teljesítendő feladat

Dátum:31/03/2025

A kiadás koordinátora: University of Thessaly

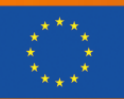

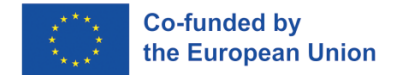

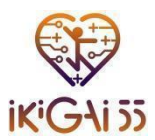

#### Projekt koordinátor:

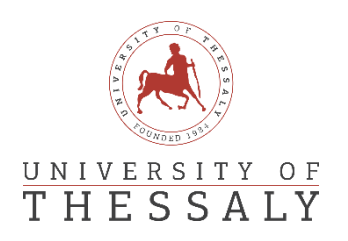

#### Projekt partnerek:

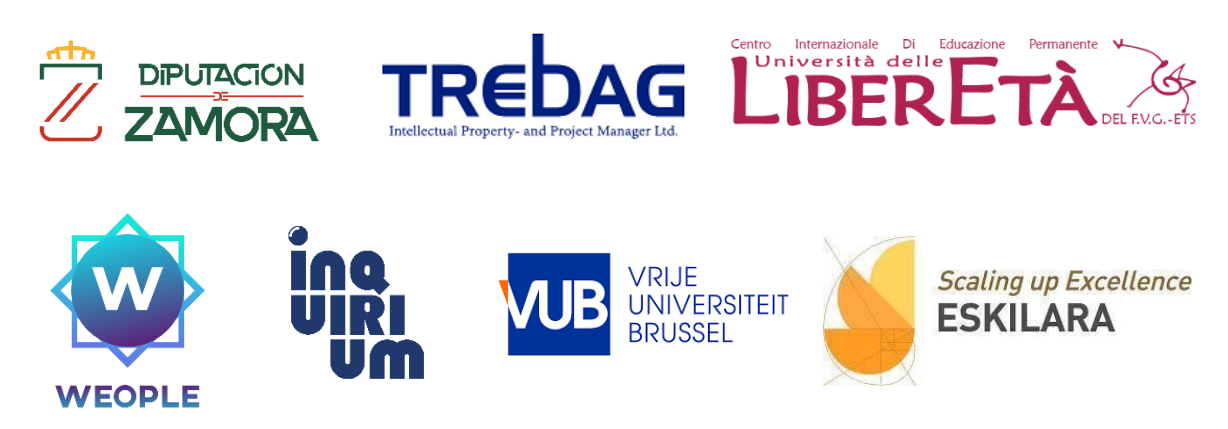

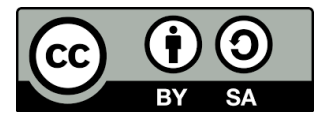

Ez a dokumentum a Creative Commons Attribution 4.0 Nemzetközi licenc alatt jelenik meg ingyenesen:

**Megosztás**: az anyag másolása és újraelosztása bármilyen oktatási médiumban vagy formátumban.

Adaptálás: az anyag átalakítása és felhasználása bármilyen oktatási célra. A licencadó nem vonhatja vissza ezeket, ha Ön betartja a licencfeltételeket.

A következő feltételek mellett:

**Meg kell adnia** a megfelelő hivatkozást és a licencre mutató linket, és jeleznie kell a változtatásokat. Ezt bármilyen ésszerű módon megteheti, de nem olyan módon, amely azt sugallja, hogy a licencadó támogatja Önt vagy az Ön felhasználását.

**Megosztás -** Ha az anyagot átszerkeszti, átalakítja vagy felhasználja, akkor a hozzájárulását az eredeti licenccel megegyező licenc alatt kell terjesztenie.

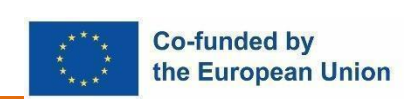

Az Európai Unió finanszírozásával. Az itt szereplő vélemények és állítások a szerző(k) álláspontját tükrözik, és nem feltétlenül egyeznek meg az Európai Unió vagy az Európai Oktatási és Kulturális Végrehajtó Ügynökség (EACEA) hivatalos álláspontjával. Sem az Európai Unió, sem az EACEA nem vonható felelősségre miattuk.

Project no. 101134420 — ERASMUS-SPORT-2023 — IKIGAI55

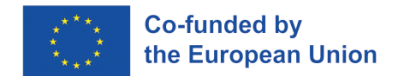

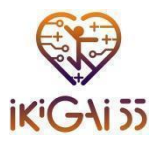

## Tartalom

| A platform áttekintése                        | 4  |
|-----------------------------------------------|----|
| Kezdő lépések                                 | 5  |
| Belépés az e-learning platformra              | 5  |
| Nyelv kiválasztása                            | 6  |
| Regisztráció                                  | 6  |
| Kapcsolattartási információk és támogatás     | 9  |
| A platformon való navigálás                   | 10 |
| Főoldal                                       | 10 |
| Az én kurzusaim                               | 10 |
| Fitness2.0 tudásbázis és útmutató edzőknek    | 10 |
| Intelligens motivációs kézikönyv és eszköztár | 11 |
| Navigálás a menük között                      | 12 |
| Kvízek                                        | 14 |
| Navigálás a kvízek között                     | 14 |
|                                               |    |

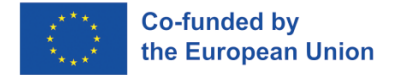

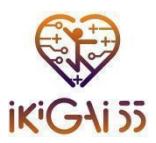

#### A platform áttekintése

Az IKIGAI55 E-Learning Platform egy felhasználóbarát, fenntartható digitális eszköz, amely támogatja az egész életen át tartó tanulást és a készségfejlesztést az 55 éves és idősebb korosztállyal foglalkozó edzők és tanítványaik számára. A tanulók és oktatók számára egyaránt kidolgozott tanulási platform központi eszközként szolgál az IKIGAI55 projekt keretében kifejlesztett tanulási források eléréséhez. A hét nyelven történő információnyújtással a platform biztosítja, hogy a források a csoportok széles köre számára elérhetők legyenek, áthidalva a földrajzi és kulturális határokat a határokon átnyúló tanulás elősegítése érdekében.

A platformot úgy terveztük, hogy a digitális tapasztalattal rendelkező felhasználók különböző szintjeihez igazodjon, így biztosítva, hogy mindenki könnyedén használhassa. Egyszerű stílusa és könnyű navigációja olyan inkluzív tanulási környezetet teremt, amely nemcsak a képzésben résztvevőket, hanem az oktatókat és a moderátorokat is szívesen látja. A platform hatékony használatára vonatkozó, könnyen elérhető útmutatással a felhasználók a bejelentkezés pillanatától kezdve zökkenőmentes élményben részesülnek, így a legfontosabbra összpontosíthatnak: a tanulásra és a tanításra.

A platform a projekt 2. munkacsomagjában (WP2) kifejlesztett tanulási tartalmak széles skáláját tartalmazza, beleértve az új készségek és ismeretek fejlesztését támogató modulokat és kiegészítő forrásokat. A tanulók saját tempójukban, bárhonnan hozzáférhetnek ezekhez az anyagokhoz, akár a nyüzsgő városokban, akár távolabbi helyszíneken tartózkodnak. Az oktatók számára ezek az erőforrások kész oktatási anyagokat kínálnak, amelyek könnyen hozzáigazíthatók az adott kontextushoz vagy képzési igényekhez, lehetővé téve a személyre szabott és rugalmas tanulási tapasztalatokat.

Az IKIGAI55 platform hosszú távú, alacsony költségű megoldást kínál a tudás és a készségek megosztására, digitális megközelítéssel, amely kiküszöböli a fizikai eszközök szükségességét. Alkalmazkodó erőforrásként a képzők az IKIGAI55 moduljait helyi összefüggéseikben használhatják, és az igények függvényében frissíthetik az erőforrásokat. A platform a projekt eredményeit a közösségi médiaképességek bevonásával és egy erőteljes digitális infrastruktúra fenntartásával kívánja elérhetővé és relevánsnak tartani, így a projekt aktív szakaszának befejezése után is sokáig értékes erőforrás marad.

Összefoglalva, az IKIGAI55 E-Learning Platform egy olyan dinamikus és adaptálható tanulási környezet, amely lehetővé teszi a felhasználók számára, hogy Európa-szerte használják. Azáltal, hogy a minőségi képzést mind a képzésben résztvevők, mind az oktatók számára elérhetővé teszi, áthidalja a földrajzi különbségeket, támogatja az egész életen át tartó tanulást, és biztosítja, hogy az IKIGAI55 küldetése a jövőben is az egyének és a közösségek érdekeit szolgálja.

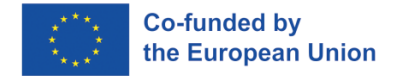

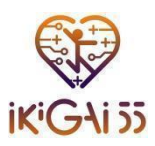

## Kezdő lépések

#### Belépés az e-learning platformra

Ez a szakasz a felhasználók számára nyújt útmutatást az IKIGAI55 e-learning platform eléréséhez. Lépésről-lépésre tartalmazza a platform weboldalának megtalálására és megnyitására vonatkozó utasításokat. A platform könnyen elérhető az IKIGAI55 weboldalán keresztül, amely az alábbi linken található: <u>https://ikigai55.uth.gr/</u>

Az online platformra az **"E-learning platform"** gombra **kattintva** juthat el, ahogy az alábbi képen látható.

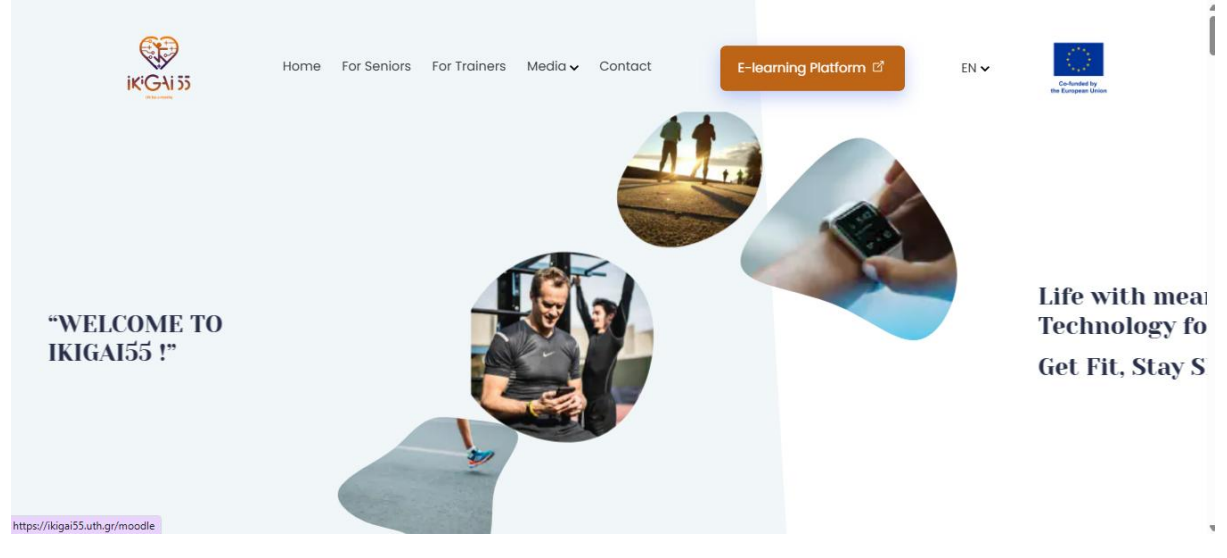

1. ábra. Az IKIGAI55 honlap kezdőlapja

Az e-learning platformot alternatív módon is elérheti, ha a következő linken keresztül választja a **közvetlen** hozzáférést: <u>https://ikigai55.uth.gr/moodle/</u>.

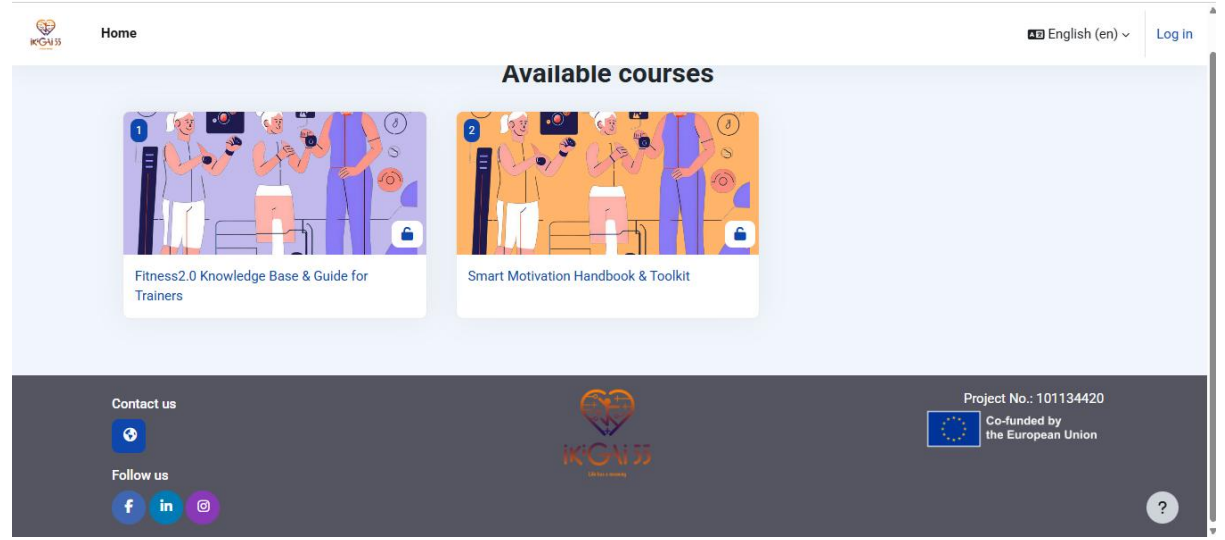

2. ábra. A platform kezdőlapja

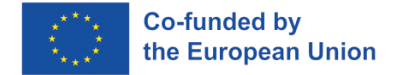

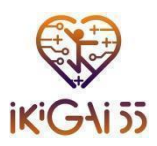

#### Nyelv kiválasztása

A platform támogatja a gyors nyelvváltás funkciót, amely a következő hét partner nyelvén kínál tartalmat:

- angol
- görög
- spanyol
- olasz
- portugál
- magyar
- holland.

Ez a szakasz megmutatja, hogyan lehet egyszerűen váltani a nyelvek között, hogy minden felhasználó számára biztosítsa a hozzáférhetőséget. Képernyőképeket és ikonokat is mellékelünk, hogy a folyamat egyértelmű és vizuálisan intuitív legyen.

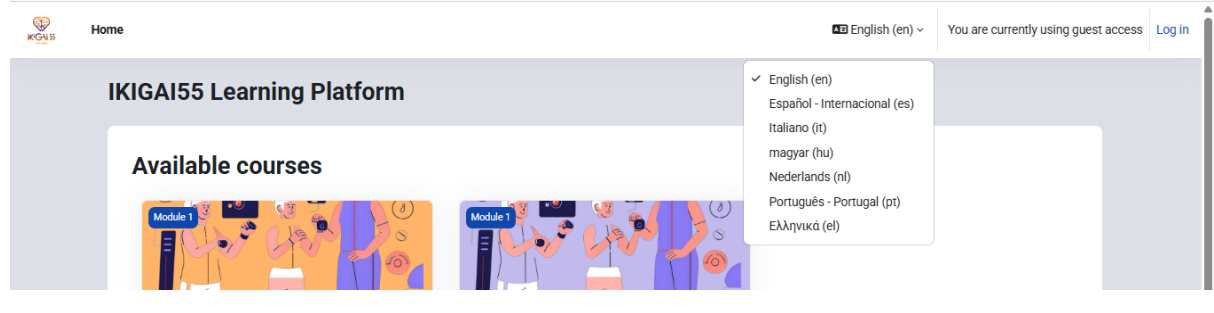

#### 3. ábra. Nyelvválasztás

#### Regisztráció

Ebben a részben a felhasználóknak útmutatást adunk, hogyan hozzák létre fiókjukat a platformon, azaz regisztráljanak és hozzák létre profiljukat az alapvető beállítások konfigurálásával. Az utasítások kiterjednek az alapvető információkkal történő regisztrációra és a biztonságos jelszó beállítására.

Az IKIGAI55 platform tananyagaihoz és funkcióihoz való hozzáféréshez a felhasználóknak **fiókot kell létrehozniuk**. Kövesse az alábbi lépéseket a regisztrációs folyamat megvalósításához:

#### 1. Belépés a regisztrációs oldalra

- Navigáljon a platform bejelentkezési oldalára.
- Kattintson az "Új fiók létrehozása" gombra a regisztrációs űrlap megnyitásához.

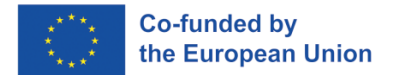

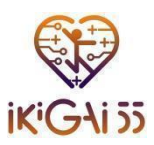

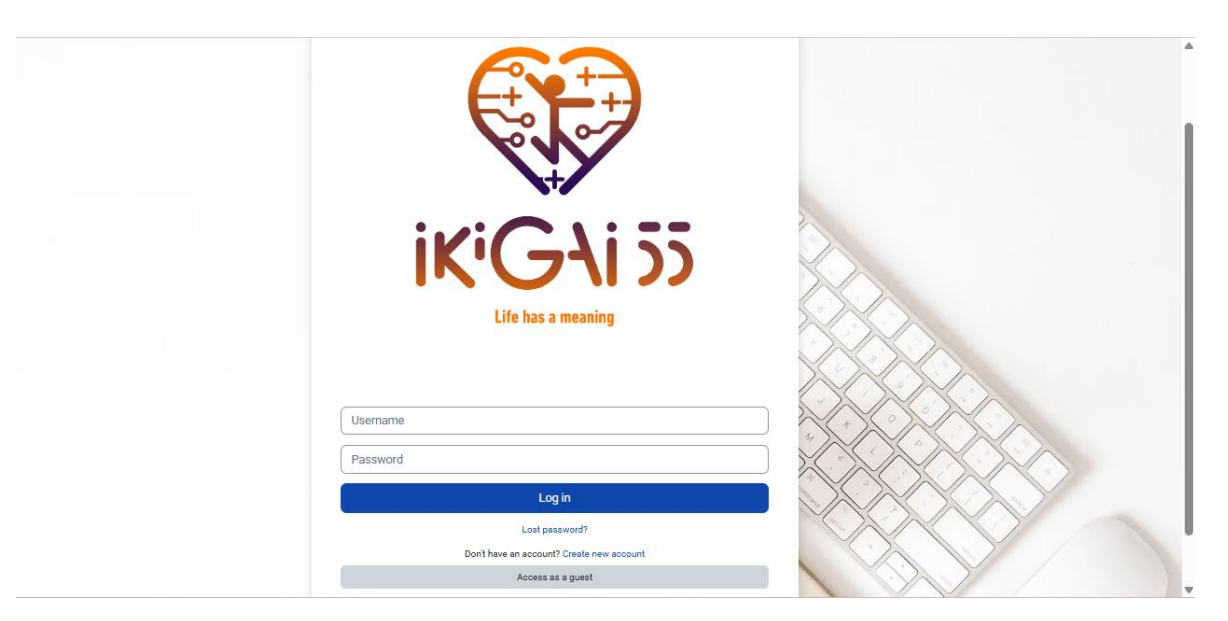

4. ábra. Bejelentkezési oldal

#### 2. Töltse ki a szükséges információkat

Töltse ki a regisztrációs űrlapot a következő adatok megadásával:

- Felhasználónév: Válasszon egy egyedi felhasználónevet a fiókjához.
- Jelszó: A jelszónak meg kell felelnie a következő biztonsági kritériumoknak:
  - o Legalább 8 karakter hosszú
  - Legalább 1 számjegyet tartalmaz
  - Legalább 1 kisbetűt és 1 nagybetűt tartalmaz
  - Legalább 1 speciális karaktert tartalmaz (pl. \*,;, #)
- E-mail cím: Adjon meg egy érvényes e-mail címet, majd erősítse meg az "Email (újra)" mezőben.
- Keresztnév és vezetéknév: Adja meg a teljes nevét.
- Város/község: Adja meg a lakóhelyét.
- Ország: Válassza ki az országát a legördülő menüből.

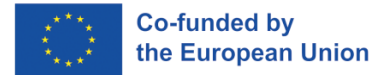

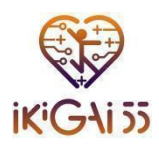

| ername 🚯                                                                                               |                                              |                                    |  |   |
|----------------------------------------------------------------------------------------------------|----------------------------------------------|------------------------------------|--|---|
|                                                                                                    |                                              |                                    |  |   |
| e password must have at least 8 characters, at least 1 digit(s), at least 1 lower case letter(s), at l | ast 1 upper case letter(s), at least 1 speci | al character(s) such as *, -, or # |  |   |
| ssword 😆                                                                                               |                                              |                                    |  |   |
|                                                                                                    |                                              |                                    |  |   |
| nail address 0                                                                                         |                                              |                                    |  | _ |
|                                                                                                    |                                              |                                    |  |   |
| nail (again) 🚺                                                                                         |                                              |                                    |  |   |
|                                                                                                    |                                              |                                    |  |   |
| st name 🕕                                                                                              |                                              |                                    |  |   |
|                                                                                                    |                                              |                                    |  |   |
| st name 🕕                                                                                              |                                              |                                    |  |   |
|                                                                                                    |                                              |                                    |  |   |
| y/town                                                                                                 |                                              |                                    |  |   |
|                                                                                                    |                                              |                                    |  |   |
| untry                                                                                                  |                                              |                                    |  |   |
| Select a country 🔹                                                                                     |                                              |                                    |  |   |
| _                                                                                                    |                                              |                                    |  |   |

#### 5. ábra. Regisztrációs űrlap

#### 3. Email visszaigazoló lépés

A regisztrációs űrlap elküldésekor az IKIGAI55 tanulási platformon megjelenik egy megerősítő üzenet, amely szerint a megadott e-mail címre egy ellenőrző e-mailt küldtek.

| KGN 55 | Home                                                                                                    |                    | 🖬 English (en)                                               | ~ Log in |
|--------|----------------------------------------------------------------------------------------------------|--------------------|--------------------------------------------------------------|----------|
|        | IKIGAI55 Learning Platform                                                                                                    |                    |                                                              |          |
|        | An email should have been sent to your address at <b>a state of the operation Ogmail.com</b><br>It contains easy instructions to complete your registration.<br>If you continue to have difficulty, contact the site administrator. | m                  |                                                              |          |
|        |                                                                                                    | Continue           |                                                              |          |
|        | Contact us<br>Contact us<br>Follow us<br>f in 0                                                                                                    | IK' <u>GA</u> I 35 | Project No.: 101134420<br>Co-funded by<br>the European Union | ?        |

#### 6. ábra. Megerősítő értesítés

#### 4. Bejelentkezés a platformra:

• Miután az e-mail címét ellenőriztük, térjen vissza az **IKIGAI55 tanulási platformra**, és jelentkezzen be a hitelesítő adatokkal.

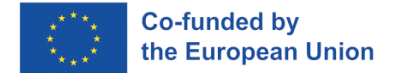

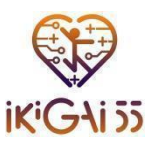

#### 5. Hibaelhárítás:

• Ha nem kapja meg a visszaigazoló e-mailt, próbáljon meg új e-mailt kérni, vagy forduljon a webhely adminisztrátorához segítségért.

#### Kapcsolattartási információk és támogatás

Ha a felhasználók technikai problémával találkoznak a platform használata során, vagy további információkra kíváncsiak a programmal kapcsolatban, elérhetik technikai támogatásunkat, vagy kapcsolatba léphetnek a partnerséggel.

A felhasználóknak lehetőségük van arra, hogy konkrét kérdésekkel kapcsolatban **kapcsolatfelvételi kéréseket nyújtsanak be** ezen a linken keresztül: <u>https://ikigai55.uth.gr/contact/</u>. Ez a szakasz biztosítja, hogy a felhasználók tudják, hová kell fordulniuk, ha további segítségre van szükségük

| Home For Seniors For Trainers Media V                                         | Contact E-learning Pl                               | otform © EN ♥ Boh        | The second second |
|-------------------------------------------------------------------------------|-----------------------------------------------------|--------------------------|----------------------------------------------------------------------------------------------------|
| Don't be sh                                                                   | ıy. Say Hello                                       | !                        |                                                                                                    |
| Curious about enhancing your fitness<br>journey with smart technology?        | Ask us anything                                     | Email                    |                                                                                                    |
| Reach out to us and explore how you can<br>join our senior-friendly programs! | Message                                             |                          |                                                                                                    |
|                                                                               | I agree that my submitted data is bein Send Message | ng collected and stored. |                                                                                                    |
|                                                                               |                                                     |                          |                                                                                                    |

7. ábra Kapcsolattartási pont

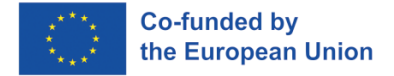

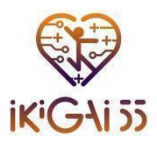

## A platformon való navigálás

#### Főoldal

Az IKIGAI55 platform honlapját úgy tervezték, hogy a felhasználók gyorsan hozzáférhessenek minden kulcsfontosságú területhez, és így elkezdhessék a leckéket, kezelhessék a tanulási folyamatokat, és értesítésekkel naprakészen legyenek. Az alábbiakban a fő modulok és funkciók leírása következik, amelyeket a Főoldalon találhat.

#### Az én kurzusaim

A "Kurzusaim" rész kifejezetten a rendelkezésre álló tananyagok tárolására szolgál. Ez a következőkből áll:

- Fitness2.0 tudásbázis és útmutató edzőknek, és
- Okos motivációs kézikönyv és eszköztár.

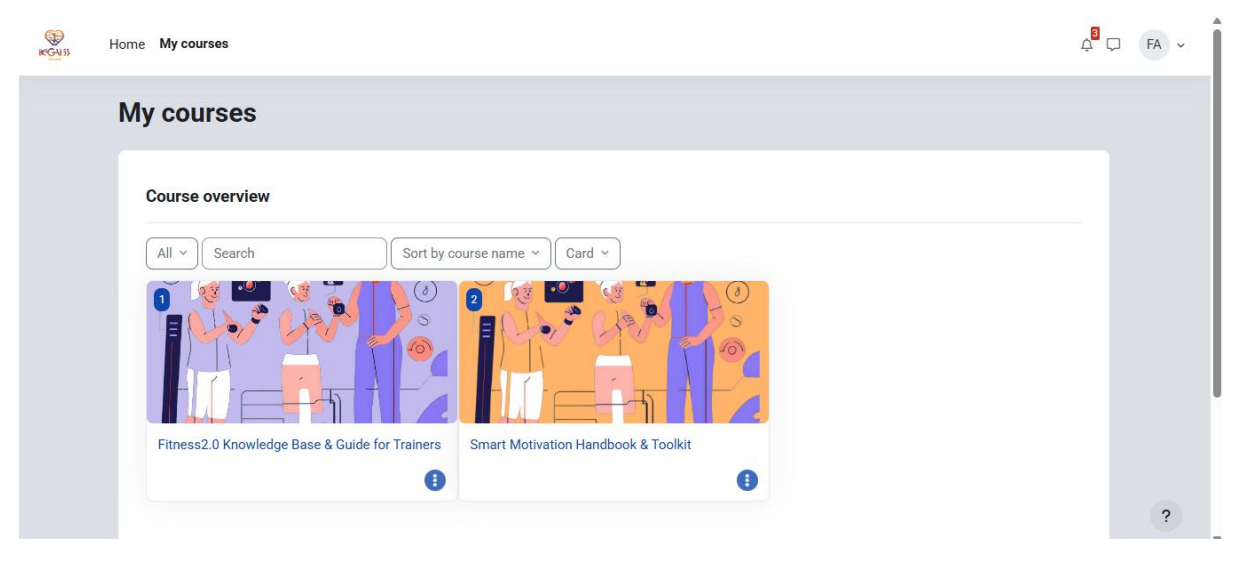

8. ábra. A kurzusaim

#### Fitness2.0 tudásbázis és útmutató edzőknek

A platform Fitness Útmutató című része tudományosan megalapozott, mégis gyakorlatias forrást nyújt az oktatóknak és a segítő szakembereknek az idősebb felnőttekre szabott edzésprogramok megtervezéséhez és végrehajtásához. Az online modulok és letölthető PDF-ek formájában hét nyelven elérhető útmutató célja, hogy az edzők olyan ismeretekkel és készségekkel rendelkezzenek, amelyekkel támogathatják az idősek biztonságos és hatékony testmozgását.

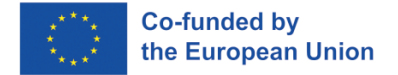

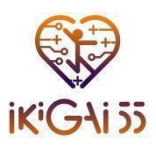

#### A fejezetek áttekintése

A Fitness útmutató hat fejezetre tagolódik, amelyek mindegyike az intelligens technológiákat alkalmazó időskori fitnesz egy-egy lényeges aspektusát tárgyalja:

- 1 fejezet: Bevezetés az okos fitnesz eszközökbe az aktív időskorban
- 2. fejezet: Az okos fitnesz eszközök kiválasztása és használata
- 3. fejezet: Személyre szabott edzéstervek tervezése
- 4. fejezet: A fejlődés nyomon követése és az edzésprogramok kiigazítása
- 5. fejezet: Az elkötelezettség és a motiváció fokozása
- 6. fejezet: Esettanulmányok és jó gyakorlatok

| IKIGAI55<br>TRAINERS GUIDE                                                                                                    | THE SEA ALL?                                                                                                    | TABLE OF<br>CHAPTERS<br>& AUHTORS |
|----------------------------------------------------------------------------------------------------|----------------------------------------------------------------------------------------------------|-----------------------------------|
| Fine 2 defined that the weat the tradement of the final set of the final set of the final s | <section-header><section-header><image/><image/><image/><image/><image/><image/><image/><image/><image/><image/><image/></section-header></section-header> |                                   |
|                                                                                                    | Project oo:101134430 19450005 97007 9023 005455                                                                                                    | ,¢                                |

#### Intelligens motivációs kézikönyv és eszköztár

A Motivációs kézikönyv egy hasznos eszköz az IKIGAI55 platformon, mely az oktatóknak olyan technikákat kínál, amelyekkel növelhető a motiváció és az elkötelezettség az idősek edzésprogramjaiban. Ez a kézikönyv elméleti ismereteket ötvöz gyakorlati példákkal, és elmagyarázza, hogyan lehet az intelligens technológiát és a digitális eszközöket alkalmazni a motiváció fokozására, valamint a szórakoztató és produktív edzésélmény elősegítésére. A kézikönyvet tudományos és gyakorlati szempontokat egyaránt szem előtt tartva terveztük, biztosítva, hogy az edzők ezeket a motivációs taktikákat a legkülönbözőbb fitneszhelyzetekben alkalmazhassák, és a legkülönbözőbb célközönséghez igazíthassák.

#### A fejezetek áttekintése

A Motivációs kézikönyv nyolc fejezetre tagolódik, amelyek mindegyike a motiváció egy-egy egyedi aspektusát és a fitneszben való alkalmazását ismerteti:

- 1. fejezet: Az idősek viselkedésének és motivációinak megértése
- 2. fejezet: Elkötelezettség
- 3. fejezet: A fizikai és mentális jóllét összekapcsolása
- 4. fejezet: Pozitív pszichológia
- 5. fejezet: Játékosítás
- 6. fejezet: Közösségi kapcsolat
- 7. fejezet: Kommunikáció
- 8. fejezet: Intelligens motiváció

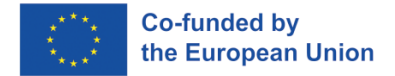

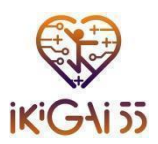

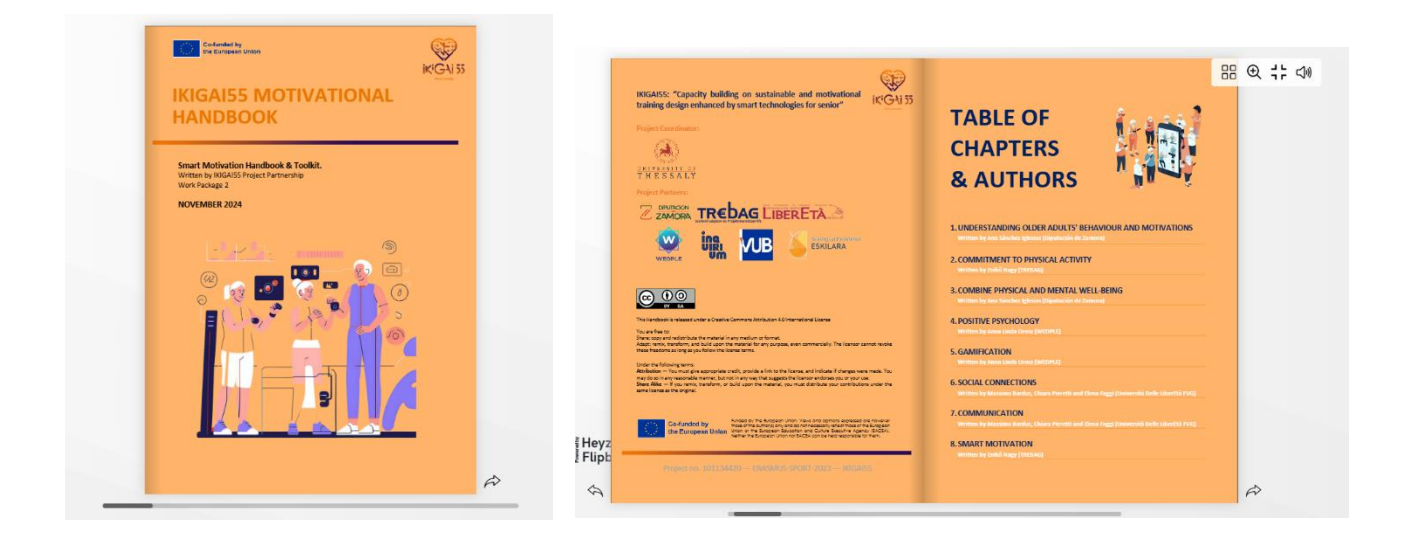

#### Navigálás a menük között

A képernyő bal és jobb oldalán található IKIGAI55 e-learning platform két elsődleges navigációs lehetőséget kínál a felhasználóknak. A két menü együttesen javítja a felhasználói élményt azáltal, hogy megkönnyíti a tananyagokban való navigálást. A felhasználók e menük segítségével gyorsan böngészhetnek és elérhetik a hozzáférhető tanulási források különböző részeit.

#### Bal oldali menü: A könyv tartalomjegyzéke

A bal oldali menü a tartalomjegyzékként szolgál, amely áttekintést nyújt az egész könyvről. Ez a menü lehetővé teszi a felhasználók számára, hogy:

- Megtekintheti az anyag teljes szerkezetét.
- Egyetlen kattintással közvetlenül bármelyik fejezetre ugorhat.
- Könnyen nyomon követheti a tanulási tartalomban elért haladást.

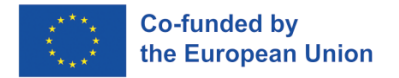

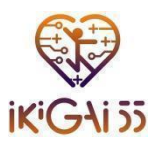

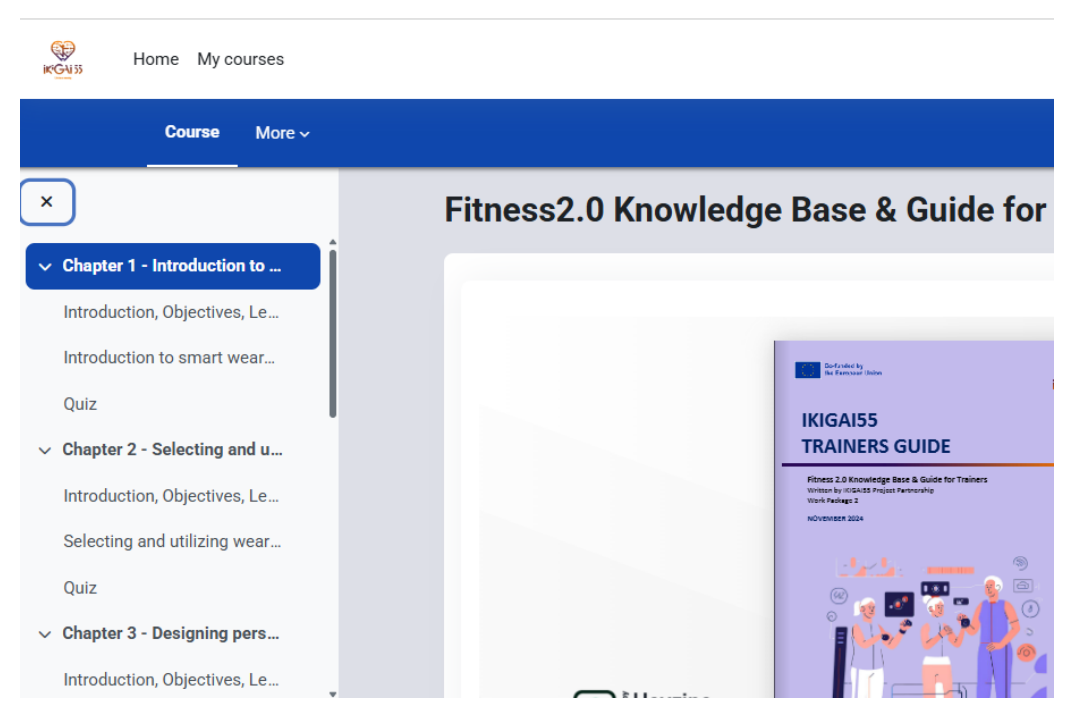

11. ábra. A tanfolyam bal oldali menüje

#### Jobb oldali menü: Alfejezet navigáció

A jobb oldali menüben az egyes fejezeteken belüli alfejezetek láthatók. Segít a felhasználóknak:

- Navigálhat a kiválasztott fejezeten belüli különböző szakaszok között.
- Gyorsan megtalálhat bizonyos témákat anélkül, hogy hosszú fejezeteket kellene végiglapoznia.
- Az altémák vázlatának megjelenítésével fenntartja a szervezett olvasási élményt.

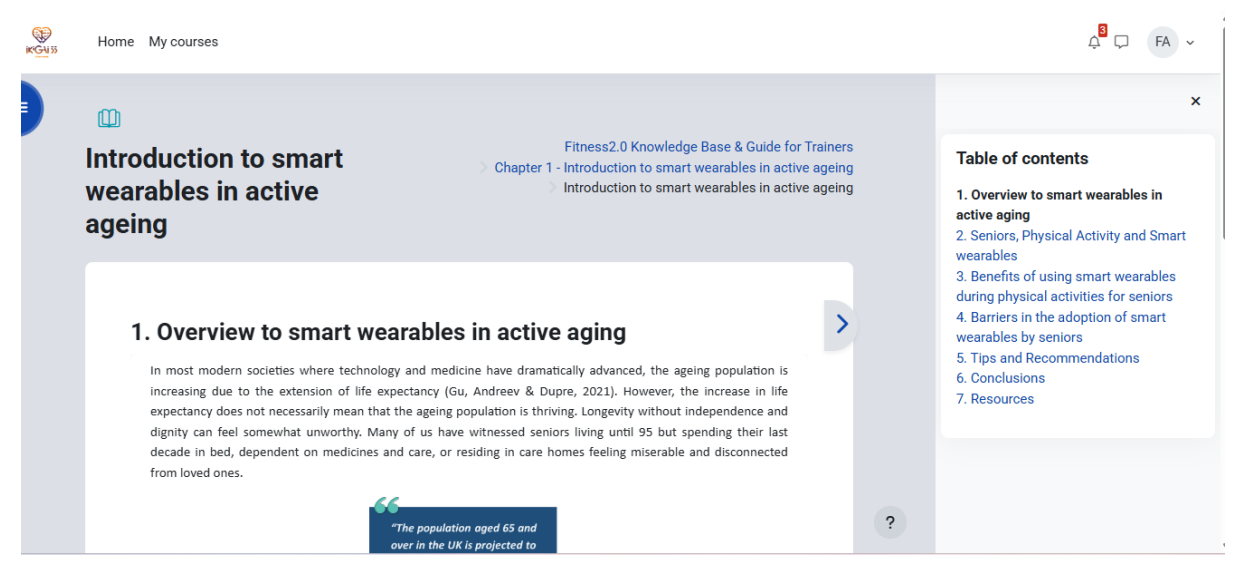

12. ábra. A fejezet jobb oldali menüje

Project no. 101134420 — ERASMUS-SPORT-2023 — IKIGAI55

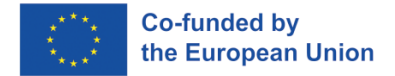

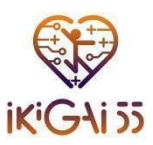

#### **Kvízek**

A kvízek célja, hogy értékelje a felhasználó tudását a Fitness 2.0 Tudásbázis és útmutató edzőknek és az Intelligens motiváció kézikönyv és eszköztár tartalmának megértéséről.

| Course | More ~                                                |   |
|--------|-------------------------------------------------------|---|
|        | Overview, Objectives, Learning Outcomes               |   |
| Ф      | Understanding Older Adults' Behaviour And Motivations |   |
| ==     | Quiz                                                  |   |
| ~      | Chapter 2 - Commitment To Physical Activity           |   |
|        | Overview, Objectives, Learning Outcomes               |   |
|        | Commitment To Physical Activity                       |   |
| =:     | Quiz                                                  | ? |

13. ábra. Kvíz

#### Kvíz szerkezete:

- A Fitness 2.0 tudásbázis és útmutató **6 kvízt** tartalmaz, minden fejezethez egyet.
- Az Intelligens motiváció kézikönyv és eszköztár **8 kvízt** tartalmaz, minden fejezethez egyet.

A kvízeket úgy tervezték, hogy ösztönözzék a tanulást, a megerősítést és az önértékelést. Lehetővé teszik a felhasználók számára, hogy felmérjék a megértésük szintjét azáltal, hogy segítik őket a fejezet anyagának megismerésében. Az alapvető fogalmak tényleges alkalmazásával a tesztek fokozzák a megértést és megszilárdítják a tudást. Emellett elősegítik az aktív részvételt, ami fokozza a tanulási folyamatban való interakciót, és segíti a memória felidézését. Ahhoz, hogy a lehető legtöbbet hozzák ki a tanulási élményből, a felhasználóknak azt tanácsoljuk, hogy a vonatkozó fejezet elolvasása után fejezzék be az egyes teszteket.

#### Navigálás a kvízek között

- Minden egyes kvíz feleletválasztós kérdésekből áll, amelyek az adott fejezetek kulcsfogalmait fedik le.
- A felhasználók a kvízhez a megfelelő fejezet kiválasztásával és a **kvíz linkre** kattintva férhetnek hozzá.
- A képernyő jobb oldalán található **kvíz navigációs** panel lehetővé teszi, hogy nyomon kövessék a fejlődésüket és könnyen navigáljanak a kérdések között.
- A felhasználók az összes kérdés megválaszolása után "Befejezés" választhatnak, majd visszajelzést kapnak a válaszaik alapján.

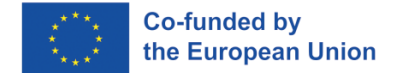

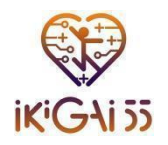

| ik GAI 33 | Home My courses       |                                | 4 <sup>8</sup> 🖵 | FA |
|-----------|-----------------------|--------------------------------|------------------|----|
|           | Re-attempt quiz       |                                |                  |    |
|           | Grading method: Highe | st grade                       |                  |    |
|           | Your attempt          | e: 6.00 / 10.00.<br>s          |                  |    |
|           | Attempt 1             |                                |                  |    |
|           | Status                | Finished                       |                  |    |
|           | Started               | Monday, 17 March 2025, 1:51 PM |                  |    |
|           | Completed             | Monday, 17 March 2025, 1:55 PM |                  |    |
|           | Duration              | 3 mins 52 secs                 |                  |    |
|           | Marks                 | 3.00/5.00                      |                  |    |
|           | Grade                 | 6.00 out of 10.00 (60%)        |                  |    |
|           | Review                |                                |                  |    |
|           |                       |                                |                  | 1  |

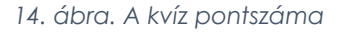

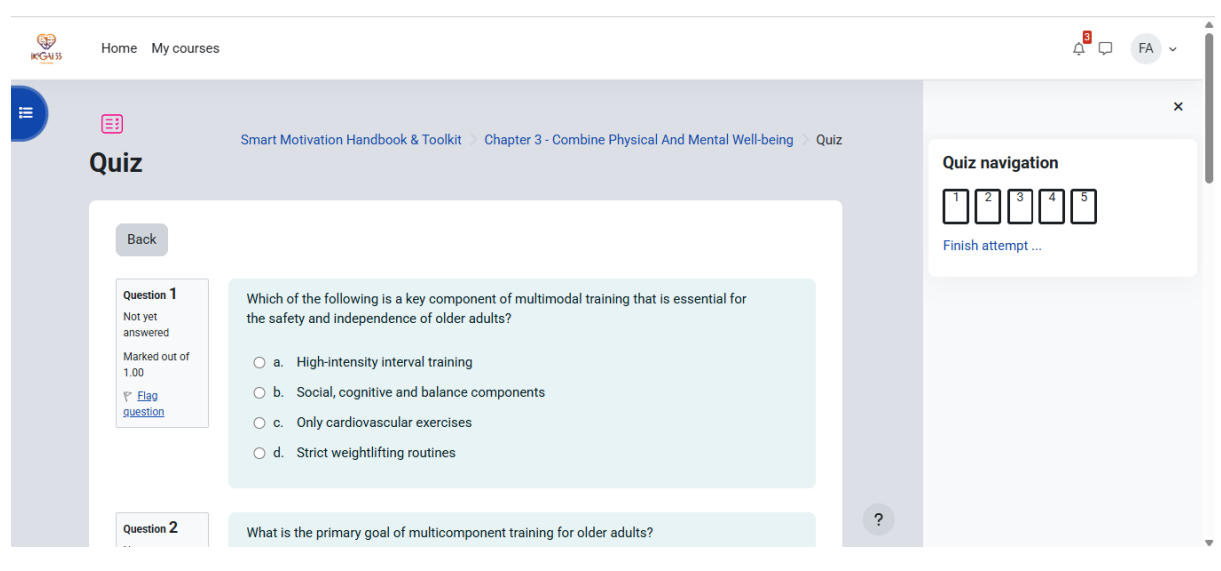

15. ábra. A kvíz navigációja

Project no. 101134420 — ERASMUS-SPORT-2023 — IKIGAI55

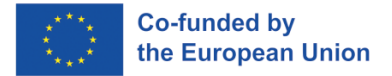

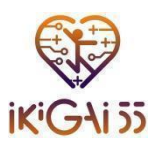

# Maximalizálja az élményt

- Fedezze fel a Fitness 2.0 tudásbázis és útmutató edzőknek és az Intelligens motiváció kézikönyv és eszköztárat, hogy elmélyítse ismereteit.
- Töltse ki az egyes fejezetek végén található kvízeket a kulcsfogalmak megerősítése és a fejlődés ellenőrzése végett.

Ha további segítségre van szüksége, a támogatási források rendelkezésre állnak, hogy segítsenek Önnek. Reméljük, hogy ezt a platformot értékesnek és inspirálónak találja az aktív öregedés és a fitneszedzés előmozdítása felé vezető úton.

# Jó tanulást!

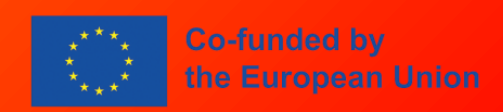

Az Európai Unió finanszírozásával. Az itt szereplő vélemények és állítások a szerző(k) álláspontját tükrözik, és nem feltétlenül egyeznek meg az Európai Unió vagy az Európai Oktatási és Kulturális Végrehajtó Ügynökség (EACEA) hivatalos álláspontjával. Sem az Európai Unió, sem az EACEA nem vonható felelősségre miattuk.

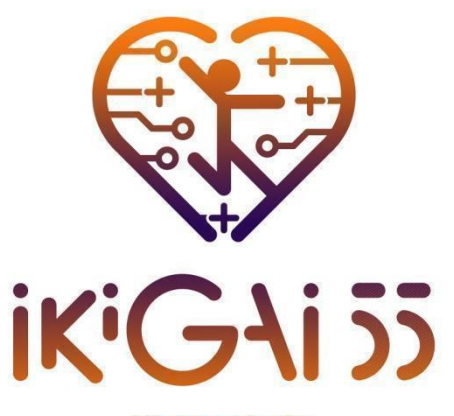

Life has a meaning

KAPACITÁSÉPÍTÉS A FENNTARTHATÓ ÉS MOTIVÁLÓ, OKOS TECHNOLÓGIÁKKAL TÁMOGATOTT, IDŐSEK EDZÉSÉT SEGÍTŐ KÉPZÉSHEZ.